# Q4. What is the budget error I am receiving, and how do I clear a budget error?

This tutorial will demonstrate how to determine what is the budget error in PeopleSoft, and how to clear it.

From the **Tools** page on the UTSW intranet, click **PeopleSoft**.

| Medical Center                                                                                                    |                                                                                                    | Search this site Search                                                                             |              |                                                                                                    |                                                                       |                     |     |
|----------------------------------------------------------------------------------------------------|----------------------------------------------------------------------------------------------------|----------------------------------------------------------------------------------------------------|--------------|----------------------------------------------------------------------------------------------------|-----------------------------------------------------------------------|---------------------|-----|
| About Us Administration Departments & Cer                                                                                                    | nters Education                                                                                                    | Hospital & Clinics                                                                                  | Human Resour | rces Research                                                                                                    | Services                                                              | Tools               | è ▼ |
| Home / Tools                                                                                                    |                                                                                                    |                                                                                                    |              |                                                                                                    |                                                                       | /                   |     |
| Tools                                                                                                    |                                                                                                    |                                                                                                    |              |                                                                                                    |                                                                       |                     |     |
| A-Z Index<br>ADAPT<br>Archibus<br>Clinical Trials<br>Compliance Report<br>CORE LIMS<br>Doctor & Faculty Profiles<br>eAgreements<br>eGrants<br>eIRB<br>Entrada<br>Find A Doctor<br>Focus On Faculty<br>Health System Portal | i2b2 Clinical Rese<br>Feasibility Applica<br>Kronos<br>Library<br>MyChart<br>myTime Login<br>Net Guide<br>ORBIT – UTSW Re<br>Outlook Web App<br>Outlook Web App<br>Outlook Web App<br>Outlook Web App<br>Pathfinder<br>PeopleSoft<br>Phone Directory<br>Policy Library<br>Procurement Port | arch Data Warehouse<br>tition<br>eporting Portal<br>(Children's)<br>(Parkland)<br>(UT Southwestern) | Study        | Profile+ (Updates to<br>ReadySet<br>REDCap<br>ReadySet<br>Talent Acquisition N<br>Taleo Learn<br>TOPAZ<br>Total Professional N<br>TracDat<br>JTSW ServiceNow<br>Velos<br>Web Resources<br>• Faculty (Facult<br>• Postdocs (Grad<br>Sciences)<br>• Students | o faculty profil<br>Management<br>Effort<br>y Corner)<br>duate School | es)<br>of Biomedica | al  |

Login with your UTSW User ID and Password, then click Sign In.

| UT Southwestern<br>Medical Center | PeopleSoft<br>Portal 9.2 |
|-----------------------------------|--------------------------|
| User ID                           |                          |
| <u> </u>                          |                          |
| Password                          |                          |
| Select a Language                 |                          |
| English                           | ~                        |
| Sign In                           |                          |

Click the option for Non-Salary Cost Transfer.

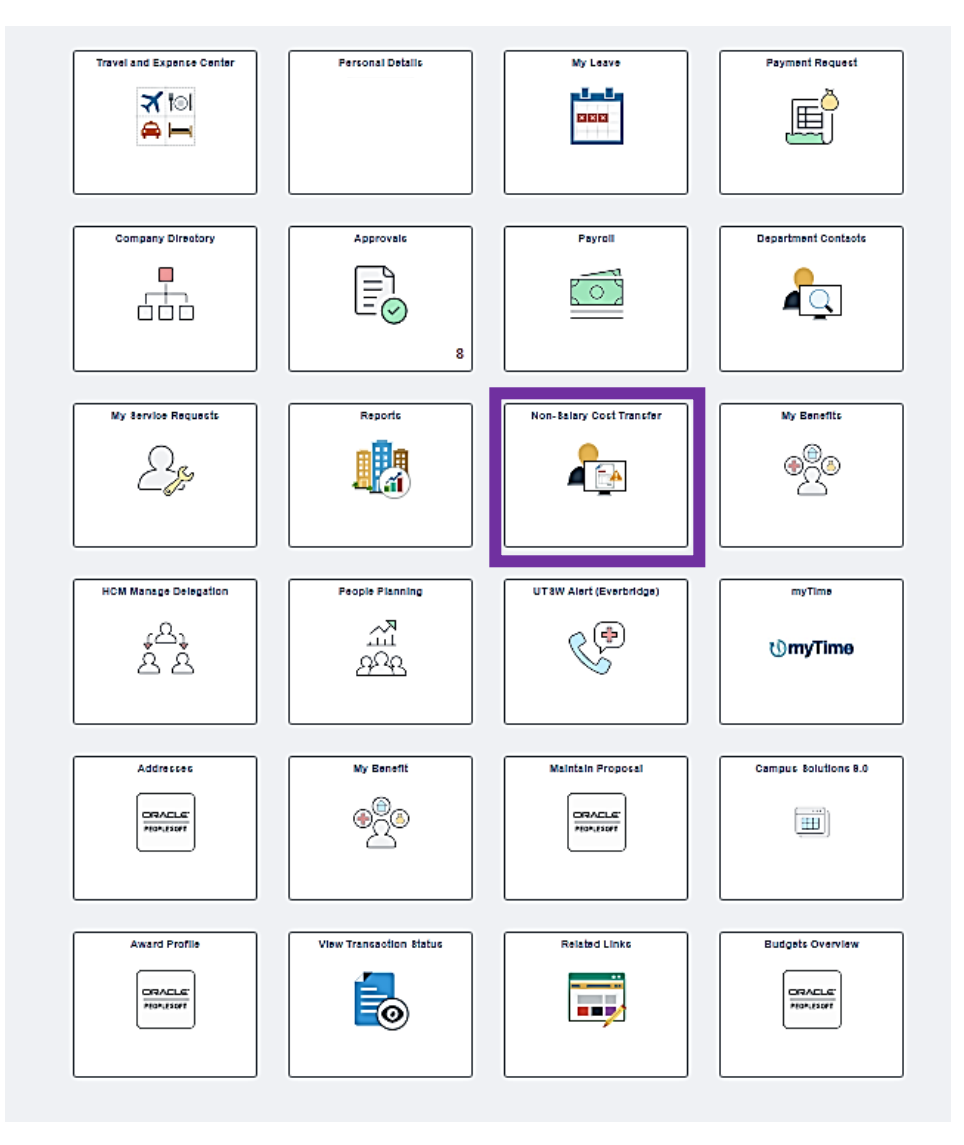

From the NSCT Create Request tab, select Find an Existing Value.

| NSCT Create Request    | Non-Salary Cost Transfer               |  |  |  |  |  |
|------------------------|----------------------------------------|--|--|--|--|--|
| NSCT General Search    | Find an Existing Value Add a New Value |  |  |  |  |  |
| NSCT Budget Exceptions | *Business Unit 20000                   |  |  |  |  |  |
| TNSCT Jrnl Line Report | Transaction Number NEXT                |  |  |  |  |  |
| NSCT Report            | Add                                    |  |  |  |  |  |

#### Enter the Transaction Number.

| NSCT Create Request    | Non-Salary Cost Transfer                                                                      |  |  |  |  |  |  |
|------------------------|-----------------------------------------------------------------------------------------------|--|--|--|--|--|--|
| NSCT General Search    | Enter any information you have and click Search. Leave fields blank for a list of all values. |  |  |  |  |  |  |
| NSCT Budget Exceptions | ▼ Search Criteria                                                                             |  |  |  |  |  |  |
| TNSCT Jrnl Line Report | Business Unit begins with ✔   Q<br>Transaction Number begins with ✔                           |  |  |  |  |  |  |
| T NSCT Report          | Date Submitted =  Originator OperID begins with                                               |  |  |  |  |  |  |
|                        | Search Clear Basic Search 🖾 Save Search Criteria                                              |  |  |  |  |  |  |

### This takes you to the **NSCT Journal Lines** homepage. Click **Exceptions**.

| < Employee Self Service |                                                                                                    | Non-Salary Cost Transfer                   | ର <b>ା</b> ଜୁନ                                                                                                    |
|-------------------------|----------------------------------------------------------------------------------------------------|--------------------------------------------|----------------------------------------------------------------------------------------------------|
| NSCT Create Request     | NSCT Journal Lines Cestification Quessionnaire                                                                            |                                            | New Wroce   Personalce Pa                                                                                                    |
| NSCT General Search     | Business Unit 20000 Date of Discovery 114                                                                                 | /04/2022                                   |                                                                                                    |
| NSCT Budget Exceptions  | NSCT Date Entered 1107/2022<br>NSCT # NSCT Transfer Type Exc                                                              | pense Transfer                             |                                                                                                    |
| 🔁 NSCT Jml Line Report  | NSCT Status Draft Entered by                                                                                              |                                            |                                                                                                    |
| NSCT Report             | Budget Checking Header Status Error Exceptions GL Distribution Status Nor<br>Reason for Transfer Allocate Charges Conecty | ne<br>pporing Documenta                    |                                                                                                    |
|                         | Snapshot of Selected Lines                                                                                                |                                            | Personalce   Prod   (2)                                                                                                    |
|                         | Journal D Line # Journal Date Date Posted Brisiness Account Department                                                    | Operating Unit Fund Source Function P      | Program Purpose Person Sele DC Business Project ID Activity ID Activity End Scientifica Annual Line Analabile Original Annual Journal Line Description |
|                         | Total Amounts                                                                                                    |                                            |                                                                                                    |
|                         |                                                                                                    |                                            |                                                                                                    |
|                         | Journal Lines Reference ID Transfer Business Account Department Op                                                        | perating Unit Fund Source Function Program | Personal ce Fod (2) 2 Fint @ 12 of 2 of 2 of 2 of 2 of 2 of 2 of 2 o                                                                                   |
|                         |                                                                                                    |                                            |                                                                                                    |
|                         | 2.                                                                                                    |                                            |                                                                                                    |
|                         | Comments Personalize   Find   Vew All [2] 🔯 First ① 1of 1 ② Last                                                          |                                            |                                                                                                    |
|                         | Long Description Date Time Stamp User ID                                                                                  |                                            |                                                                                                    |
|                         | Charges placed on expired portion of the 11.04.22 a<br>seard, moving to current budget period 12.42PM                     |                                            |                                                                                                    |

Clicking **Exceptions** above will give an overall view of exceptions. Click the **Show All Columns** icon, which will show the **Chart of Account (COA)** along with **Budgets with Exceptions**. Next, copy the **Project** number.

|       |                          |                                 |              |                                     |                                             |                    |          |         |      |              |               |                |         | NSCT                    |
|-------|--------------------------|---------------------------------|--------------|-------------------------------------|---------------------------------------------|--------------------|----------|---------|------|--------------|---------------|----------------|---------|-------------------------|
| eneri | ic Exception             | ns Line Excep                   | tions        |                                     |                                             |                    |          |         |      |              |               |                |         |                         |
|       | Bus                      | iness Unit 2000                 | Transaction  | n Number                            | 2                                           | Date               |          |         |      |              |               |                |         |                         |
| S     | *Excej<br>Maxin<br>earch | ption Type Error<br>num Rows 10 | <b>~</b>     | Override Tr<br>More Budg<br>Advance | ansaction<br>ets Exist<br>d Budget Criteria | 0                  |          |         |      |              |               |                |         |                         |
| udç   | gets with E              | xceptions                       |              |                                     |                                             |                    |          |         |      | Pers         | onalize   Fin | d   View A     |         | First 🛞 1-2 of 2 🕑 Last |
| ľ     | Details                  | Business Unit                   | Ledger Group | Exception                           | More Detail                                 | Override<br>Budget | Transfer | Account | Dept | Fund<br>Type | Source        | PC Bur<br>Unit | Project | Activity                |
| •     | Q                        | 20000                           |              | Budget Date out of<br>Bounds        | More Detail                                 | o                  | Go To 🕅  |         |      |              |               |                |         |                         |
|       | 1.000                    |                                 |              | Budget Date out of                  | More Detail                                 | 0                  | Go To    |         |      | 4            |               |                |         |                         |

Next, return to the home page. Click the **navigation icon** in the top right corner of your screen, then click the **menu icon**. Click through the following menu options: **Financial Supply Chain--> Grants --> Awards --> Award Profile.** 

| All -     | Search in All Content  | 0                |                           |                  | A : A                                                                                                    |
|-----------|------------------------|------------------|---------------------------|------------------|----------------------------------------------------------------------------------------------------|
|           | Course in Star Content | <u> </u>         |                           | NavBar: Menu     |                                                                                                    |
| Approvals | Company Directory      | Payroll          | My Leave                  | Recently Visited | Menu > Financials Supply Chain > Grants         Awards         E       Award Profile         E       Establish Project General Info                                  |
| Reports   | HCM Manage Delegation  | Personal Details | Travel and Expense Center | Menu             | <ul> <li>Update Project Activity</li> <li>Project Budgets</li> <li>Project Budget Inquiry</li> <li>Commitment Control Errors</li> <li>Create Continuation</li> </ul> |
|           |                        |                  |                           |                  | Review Award Modifications     F&A Error Report     Milestone Notification                                                                                           |

From the Award Profile page, the **Business Unit** should auto-fill to 20100. Type or paste your **Project** number into the blank field, then click **Search**.

| Award Profile                                                                                 |
|-----------------------------------------------------------------------------------------------|
| Enter any information you have and click Search. Leave fields blank for a list of all values. |
| Find an Existing Value Add a New Value                                                        |
| Search Criteria                                                                               |
| Use Saved Search:                                                                             |
| Business Unit = 🗸                                                                             |
| Award ID begins with 🗸                                                                        |
| Project begins with 🗸                                                                         |
| Description begins with 🗸                                                                     |
| PI ID begins with 🗸                                                                           |
| Proposal ID begins with 🗸                                                                     |
| Reference Award Number begins with 🗸                                                          |
| Case Sensitive                                                                                |
| Search Clear Basic Search 🛱 Save Search Criteria Delete Saved Search                          |

From the Award Profile page, review the end date. When reviewing the budget date, if the date is in the past, contact the SPA Maintenance Team for override review. If SPA Maintenance determines the expense is not allowable, then the expense will need to be moved to another Chart of Accounts (COA). Please update the COA in the Non-Salary Cost Transfer (NSCT). If the date is incorrect, please work with the SPA Maintenance Team to update the end dates, allowing the form to pass budget check.

| Award Eundi         | ng <u>R</u> esourc | es <u>C</u> erti | fications <u>T</u> e | erms       | Milestones     | Key Wo      | rds Funding Inq    | uiry               |                                  |                                |                                         |               |
|---------------------|--------------------|------------------|----------------------|------------|----------------|-------------|--------------------|--------------------|----------------------------------|--------------------------------|-----------------------------------------|---------------|
|                     |                    | Award ID         | SPA                  |            |                |             |                    |                    |                                  |                                |                                         |               |
|                     | Reference Awa      | d Number         |                      |            |                |             | Federal Award      | Identification Num | Iber                             |                                | Shouse mage;                            |               |
|                     |                    |                  |                      |            |                |             |                    |                    |                                  |                                |                                         |               |
|                     |                    | Title            |                      | -          |                |             |                    |                    |                                  |                                |                                         |               |
|                     | Long D             | escription       |                      |            |                |             |                    | t (21              |                                  |                                |                                         |               |
|                     |                    |                  | 171 characters       | s remainin | g              |             |                    |                    |                                  |                                |                                         |               |
|                     | *                  | Contact PI       |                      |            |                | (           | Reporting Role     | e                  |                                  |                                |                                         |               |
|                     |                    | Sponsor          |                      |            |                |             |                    |                    |                                  |                                |                                         |               |
| I                   | ost Award Adı      | ninistrator      |                      |            |                | (           | 2                  |                    |                                  |                                |                                         |               |
|                     |                    | Purpose          | BASCP                |            |                | (           | ٩                  |                    |                                  |                                |                                         |               |
|                     |                    | Status           | Accepted             |            |                | ~           | ]                  |                    |                                  |                                |                                         |               |
|                     | A                  | ward Type        | SubContract          |            |                | ~           |                    |                    |                                  |                                |                                         |               |
|                     |                    | CFDA             | 93.847               | Q          |                |             |                    |                    |                                  |                                |                                         |               |
|                     | P                  | roposal ID       | SPA                  |            |                | (           | View Proposal      | I                  |                                  |                                |                                         |               |
|                     |                    | Version ID       | V101                 | Q          |                |             |                    |                    |                                  |                                |                                         |               |
|                     |                    | Start Date       | 06/01/2021           | 1          |                |             |                    |                    |                                  |                                |                                         |               |
|                     |                    | End Date         | 08/31/2021           | 1          |                |             |                    |                    |                                  |                                |                                         |               |
|                     |                    |                  | 🗆 Hold Billing       | g on Unp   | aid Cost       |             |                    |                    |                                  |                                |                                         |               |
|                     |                    |                  | Hold Rever           | nue on U   | npaid Cost     |             |                    |                    |                                  |                                |                                         |               |
| View Contract       | Contra             | t Rates          |                      | Additio    | nal Informatio | on          | Grant Adminis      | trator             | Sponsor Website                  |                                | Maintain Attachments                    | Date Change   |
|                     |                    |                  |                      |            |                |             |                    | -                  |                                  |                                |                                         |               |
| Associated P        | roject             |                  |                      |            |                |             |                    | Person             | alize   Find   (20 Fi            | irst 💽 1 of 1 🕑 Last           | l i i i i i i i i i i i i i i i i i i i |               |
| PC Business Uni     | t Project          | Description      | nc                   |            |                |             | Project Start Date | Project End Date   | Commitment Control<br>Begin Date | Commitment Control<br>End Date |                                         |               |
| 20100               |                    | _                |                      | -          |                |             | 06/01/2021         | 08/31/2021         | 06/01/2021                       | 10/15/2021                     |                                         |               |
| Go To:              | Sponsor            | Protocols        | Attrib               | butes      | Depa           | irtment Cre | dit                | Notepad            | Award Modifications              | Supplemental Data              |                                         |               |
|                     |                    | <b>N N N N</b>   |                      |            |                |             |                    |                    |                                  |                                |                                         |               |
| Save Or F           | eturn to Search    | No El No         | iny Refn             | resh       |                |             |                    |                    |                                  |                                | Add 🖉 U                                 | pdate/Display |
| Award   Hunding   H | (esources   Cer    | incations        | Jerms   Milestor     | nes ( Key  | vvoras   Fun   | aing inquir | y                  |                    |                                  |                                |                                         |               |

NOTE: If the date is in the past then the expense will need to be moved to another COA. Please update the COA in the NSCT.

| Employee Self Service  |                                                                                                    |                             | Nor                               | n-Salary Cost Transfer  |                                                | 6 : Ø                                                               |
|------------------------|----------------------------------------------------------------------------------------------------|-----------------------------|-----------------------------------|-------------------------|------------------------------------------------|---------------------------------------------------------------------|
| NSCT Create Request    | NSCT Journal Lines Certification Questionnaire                                                       |                             |                                   |                         |                                                | New Wroow   Personalize Page                                        |
| NSCT General Search    | Business Unit 20000                                                                                  | Date of Disco               | my 11/04/2022                     |                         |                                                |                                                                     |
| NSCT Budget Exceptions | NSCT Date Entered 11/07/2022<br>NSCT #                                                               | NSCT Transfer T             | rpe Expense Transfer              |                         |                                                |                                                                     |
| 🛅 NSCT Jml Line Report | NSCT Status Draft                                                                                    | Entere                      | iby                               |                         |                                                |                                                                     |
| NSCT Report            | Budget Checking Header Status Error Exceptions<br>Reason for Transfer Allocate Charges Correctly     | GL Distribution St          | itus Nore<br>Supporting Documenta |                         |                                                |                                                                     |
|                        | Snapshot of Selected Lines                                                                           | Dations                     | E and                             |                         | Berton D' Delinas                              | Personalize   Find   (2)   🔜                                        |
|                        | Journal ID Line # Journal Date Date Po                                                               | Unit Account Depa           | tment Operating Unit Type         | Source Function Program | Purpose Number Ste Unit Project ID Activity    | Dute Date Reference Amount Original Amount Journal Line Description |
|                        | Total Amounts                                                                                        |                             |                                   |                         |                                                |                                                                     |
|                        | Total Debits 298.60 1                                                                                | Total Credits -298.6        | •                                 |                         |                                                |                                                                     |
|                        | Journal Lines                                                                                        |                             |                                   |                         |                                                | Personalize   Frid   🖓   📑 Frist 🛈 1/2 of 2 🔅 La                    |
|                        | Reference ID Transfer<br>From/To                                                                     | Business Account Department | Operating Unit Type Source        | Function Program Pur    | urpose Person See PC Business Project Activity | Activity End Journal Line Amount Journal Line Description           |
|                        |                                                                                                    | 2000                        | 200 411 411130                    | 210                     | 20100 000001                                   | 05312023 0149230 298.60                                             |
|                        | Commenta Personalas   End   Vew Al   (2)   12                                                        | Feg @ 1of1 @ Last           |                                   |                         |                                                |                                                                     |
|                        | Long Description Date Time Sta                                                                       | mp User ID                  |                                   |                         |                                                |                                                                     |
|                        | 1 Charges placed on expired potion of the 11.04.22<br>award, moving to current budget period 12.42PM |                             |                                   |                         |                                                |                                                                     |

## BUDGET CHECKING – EXCEPTION (ERRORS) Examples

#### E1 Exceeds Budget Tolerance

This means: No Budget or insufficient budget for this Chart string

- Use a cost center that has available funds
- □ Cancel the document (requisition, voucher, travel authorization, etc.)
- Modify the amount or quantity ordered
- Request a budget adjustment (if applicable)

#### E2 No budget exists

- Someone with authority does a budget transfer
- Use a cost center that has available funds
- □ Cancel the document (requisition, voucher, travel authorization, etc.)

#### E3 Budget is Closed

This means: This budget is no longer available. This most likely will occur on Grants. Not overridable

- Change the distribution for the document
- Cancel the document

#### E6 Budget Date out of Bounds

Applicable to Grants and Plant budgets

- Will need to change Project charged
- Extends the dates for the Project
- □ Cancel the document (requisition, voucher, travel authorization, etc.)

#### E7 Spending Authority Over Budget

- Credit transaction caused spending authority (available budget balance) to exceed original budgeted amount.
- Until there is a transaction that it positive, this item cannot be processed. In this case it was a journal entry related to a test script but the net result was that it would have created increase spending authority for a cost center and that is not allowed. If they had expenses they were correcting that would have been okay, since then the budget would not have exceeded the original budgeted amount.
- Fix the cost center
- Delete the transaction

#### E28 Referenced Doc has been Finalized

This means: The transaction (such as a voucher) has a referenced document (such as a purchase order) that has already been fully liquidated.

A new purchase order or purchase order line is required since this one has previously been marked as final and no money remains. Once it has been created, the voucher must reference the new line to be budget checked and paid.